## Odbiornik telewizji kablowej HD

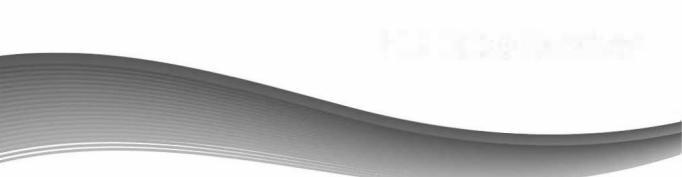

# Instrukcja obsługi AX C100 HD AX C100s HD

# Spis treści

| 1 O odbiorniku                          | 3   |
|-----------------------------------------|-----|
| 1.1 Główne cechy                        | 3   |
| 2 Omówienie                             |     |
| 2.1 Panel przedni                       | 3   |
| 2.2 Panel tylny                         | 4   |
| 2.3 Pilot zdalnego sterowania           | 4   |
| 3 Instalacja                            | 6   |
| 3.1 Wyszukiwanie kanałów                | 6   |
| 3.2 Ustawienia Fabryczne                | 7   |
| 3.3 Wybór obszaru                       | 7   |
| 4 Menadżer kanałów                      | 7   |
| 4.1 Edycja kanałów                      | 7   |
| 4.2 Ulubione                            | 8   |
| 4.3 Sortowanie kanałów                  | 8   |
| 5 Ustawienia systemowe                  | 8   |
| 5.1 System                              | 8   |
| 5.2 OSD                                 | 9   |
| 5.3 Kontrola rodzicielska               | 10  |
| 5.4 Informacje o odbiorniku             | .10 |
| 6 Ustawienie czasu                      | 10  |
| 6.1 Ustawienia timera                   | 10  |
| 6.2 Timer zdarzeń                       | 10  |
| 6.3. Automatyczne wyłączenie odbiornika | 11  |

| 7 USB                      | 12 |
|----------------------------|----|
| 7.1 Menu USB               | 12 |
| 7.1.1 Muzyka               | 12 |
| 7.1.2 Zdjęcia              | 12 |
| 7.1.3 Film                 | 13 |
| 7.2 Menadżer USB           | 13 |
| 7.3 Ustawienia sieci       | 14 |
| 7.4 Aplikacja sieciowa     | 14 |
| 8 Podstawowe operacje      |    |
| 8.1 Audio                  |    |
| 8.2 EPG                    | 14 |
| 8.3Napisy                  | 14 |
| 8.4 Nagrywanie / Timeshift |    |
| 8.4.1 Nagrywanie           | 15 |
| 8.4.2 Timeshift            | 16 |
| 9 Dodatkowe informacje     |    |
| 9.1 Rozwiązywanie          |    |
| problemów                  | 16 |

## 1. O odbiorniku

#### 1.1 Główne cechy

DVB-C zgodne(MPEG-II/MPEG-IV/H.264) Auto Search PAL/NTSC True full Color (32 bits) na ekranie (OSD) Menu obsługiwane w wielu językach Obsługa wielu języków audio Wielojęzyczne napisy (subtitle) 7 dniowy Elektroniczny Przewodnik Programów (EPG) Telegazeta za pośrednictwem VBI i OSD. USB 2.0

### 2. Omówienie produktu

#### 2.1 Panel przedni

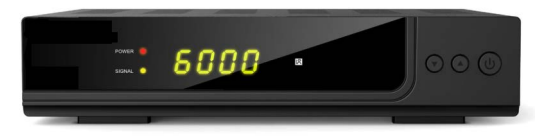

1. Przycisk zasilania

Przełącza między trybem pracy i trybem gotowości.

2. Dioda zasilania

Wskaźnik zasilania.

Dioda sygnału
 Pokazuje wskaźnik sygnału.

4. Przycisk w górę / w dół

Zmień kanał w trybie przeglądania i przesuń kursor w górę/w dół w trybie menu.

## 2.2 Panel tylny

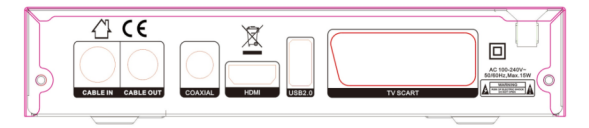

#### 1. CABLE IN

Podłącz kabel sygnałowy.

#### 2.CABLE OUT

Podłącz kolejny odbiornik.

#### 2. COAXIAL

Cyfrowe wyjście audio.

#### 3. TV SCART

Podłącz telewizor za pomocą kabla SCART.

#### 4. HDMI

Podłącz do telewizora za pomocą kabla HDMI.

#### 5.USB2.0

USB 2.0 Host Port.

#### 2.3 Pilot zdalnego sterowania (RCU)

1. POWER: Przycisk zasilania.

2. MUTE: Włącz / wyłącz dźwięk .

3. ►II: Pauza / Przejdź do funkcji Timeshift.

4.: Zatrzymaj funkcję.

5. • : Nagraj program.

6.USB: Wejdź w menu USB.

7. TXT: Wyświetl teletekst.

8. INFO: Wyświetl informacje o programie.

9. SUBTITLE: Wyświetl listę języków napisów.

10. AUDIO: Wyświetl listę audio.

11. FAV : Wyświetl listę ulubionych kanałów

**12. Recall:** Przejdź do poprzednio odladanych kanałów.

oglądanych kanałów.

**13. OK:** Potwierdź zaznaczony element menu, otwórz listę programów.

III. I >: Zmień tryb głośności, poruszaj się w górę i w dół w menu.

15. Zmień program, przejdź w górę i dół w menu

16. MENU: Aktywuj główne menu

17. EXIT: Wyjście z wykonywanej operacji.

18. Page+/ - :Strona w górę / w dół w menu

19. ►► / I ◄ : Następny / Poprzedni.

**20.**  $\blacktriangleleft$  /  $\blacktriangleright$  : .Szybkie przewijanie do tyłu / do przodu

21.Przyciski numeryczne(0~9): Zmień program lub wpisz numer.

22.EPG: Wyświetl przewodnik po programach.

23.TV/RADIO : Przełącz między TV / RADIO.

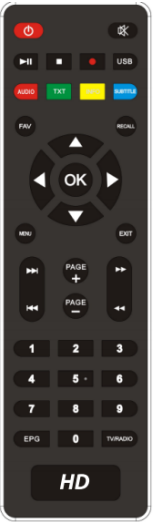

# 3 Instalacja

Powinieneś zainstalować odbiornik po włączeniu zasilania produktu po raz pierwszy po zakupie.

Wskazówka: Domyślne hasło to 0000. Jeśli zapomniałeś hasła, skontaktui sie z lokalnym dystrybutorem produktów.

## 3.1 Wyszukaj kanały

1. Automatyczne wyszukiwanie: Menu-> Instalacja-> Automatyczne

wyszukiwanie sieci: Wybierz TAK lub NIE

Odbiornik będzie automatycznie wyszukiwać i zapisywać znalezione kanały.

2. Wyszukiwanie ręczne: Menu-> Instalacja-> Szukaj Ręcznie

1.Naciśnij **▲**/**▼**, aby zmienić częstotliwość .

2.Zaznacz transponder i OK.

Naciśnij przycisk

NIEBIESKI, aby rozpocząć wyszukiwanie.

Wskazówka: Możesz wybrać wiele transponderów do wyszukiwania w tym samym czasie. I możesz wykonywać funkcje Usuń, Dodaj lub Edytuj w tym menu zgodnie z informacjami

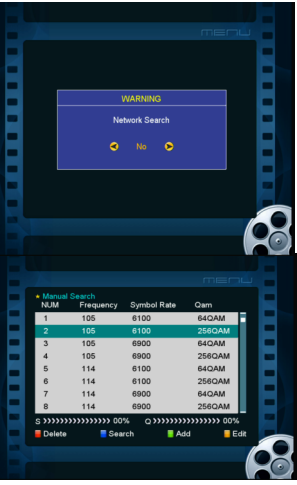

## 3.2 Ustawienia fabryczne

Możesz przywrócić produkt do domyślnych ustawień fabrycznych Menu-> Instalacja-> Domyślne ustawienia fabryczne Wprowadź hasło. Zaznacz wybraną opcję i naciśnij przycisk OK, aby ją uruchomić.

## 3.3 Konfiguracja obszaru

#### Menu-> Instalacja-> Konfiguracja obszaru

Tutaj możesz wybrać Polskę lub puste miejsce, a następnie w wyszukiwaniu ręcznym wyświetli się lista TP Polska lub bez listy TP.

# 4 Menedżer kanałów

## 4.1 Edycja kanałów

Menu-> Kanał

Manager-> Edytuj kanały. Edytuj kanały pozwala na

przeniesienie, usunięcie, zmianę nazwy,blokowanie / odblokowanie kanał, zamianę kanału na liście kanałów w dogodny sposób.

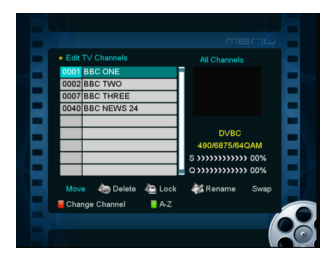

## 4.2 Ulubione

#### Menu-> Menedżer kanałów ->

#### Edytuj ulubione

Możesz dodawać lub usuwać kanały z ulubionych grup i zmieniać typy.

## 4.3 Sortuj kanały

Menu-> Menedżer kanałów->

Sortuj kanały.

Możesz tu posortować listę kanałów.

# 5 Ustawienia systemowe

## 5.1 System

Menu->Ustawienia systemowe-> System

1. **Język menu:** Ustaw język menu.

2. *Audio1*: Ustaw preferowany język dźwięku.

3. Audio2 Ustaw drugi

preferowany język audio.

4. Język EPG: Ustaw język EPG

#### 5. Automatyczny wybór kanału:

Jeśli ustawisz na ON, na liście kanałów, gdy podświetlisz kanał, zostanie ono automatycznie odtworzone. Jeśli ustawisz OFF, na liście kanałów, gdy podświetlisz kanał, powinieneś nacisnąć przycisk OK, aby go odtworzyć.

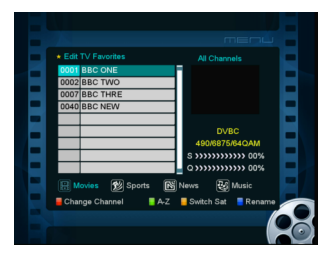

| <ul> <li>System</li> </ul> |                |
|----------------------------|----------------|
| Menu Language              | English        |
| Audio1                     | English        |
| Audio2                     | English        |
| EPG Language               | English        |
| Auto Channel Selection     | Off            |
| Recall List                | On             |
| Volume Per Channel         | Off            |
| Audio Type                 | PCM            |
| Auto Subtitle              | Off            |
| N.D.S X-TMS                | 3 S            |
| Support LCN                | On             |
| Close                      | Change Setting |
| OK Confirm                 | Move Cursor    |
|                            |                |

6. Recall List: Jeśli ustawisz WŁ. po naciśnięciu przycisku RECALL, wyświetli się lista kanałów, którą oglądałeś poprzednio. Jeśli ustawisz WYŁ., po naciśnięciu RECALL nastąpi powrót do kanału, który oglądałeś ostatni raz.

 Dźwięk kanału: Jeśli ustawisz opcję WŁ., możesz ustawić inną głośność dla każdego kanału. Jeśli ustawisz WYŁ., wszystkie kanały mają tylko jeden wolumin.

8. Typ audio: Jeśli kanał ma jednocześnie język dźwięku cyfrowego i PCM, po wybraniu RAW ustawi cyfrowy język audio jako domyślne wyjście SPDIF, a po wybraniu PCM ustawi język audio PCM na domyślne wyjście SPDIF.

9. *Auto Subtitle:* Jeśli ustawisz WŁ.(ON), kanał może automatycznie wyświetlać język napisów

10. N.D.SX-TMS: czas opóźnienia programu szyfrującego N. D. S.

11. Obsługa LCN: otwarta lista LCN lub nie

### 5.2 OSD

#### Menu->Ustawienia systemowe->OSD

1. Przezroczystość OSD: Ustaw przezroczystość wszystkich menu.

2. Przezroczystość TXT: Ustaw przezroczystość txt.

3. Time Out: Ustaw czas

wyświetlania inf. o programie.

4. System telewizyjny: Ustaw wyświetlacz wg proporcji ekranu.

5. Tryb HDMI: Ustaw HDMI w tryb gotowości.

6. Format ekranu TV: Ustaw Tryb systemu TV. SO
 Offic Demonstrate
 You and the second second seco

7. Typ listy kanałów: Ustaw typ listy kanałów.

#### 5.3 Kontrola rodzicielska

Menu-> Ustawienia systemowe-> Kontrola rodzicielska Kontrola rodzicielska umożliwia ustawienie limitów dla każdego programu lub zmianę poprzedniego hasła. Możesz również zablokować zmiany za pomocą opcji Blokada instalacji, Edytuj blokadę kanałów, Blokada systemu i Zmień kod PIN.

#### 5.4 Informacje o odbiorniku

W tym menu możesz uzyskać informacje o odbiorniku.

### 6 Ustawienie czasu

#### 6.1 Ustawienia timera

Menu->Ustawienia czasu->Ustawienia timera W tym menu ustawisz czas systemowy.

 Tryb timera: Ustaw tryb czasu systemowego w trybie ręcznym lub automatycznym.
 Strefa czasomierza: Ustaw strefe czasowa zgodnie

 Strefa czasomierza: Ustaw strefę czasową zgodnie z miastem.

3. Czas letni: Ustaw czas letni WŁ. lub WYŁ.

#### 6.2 Licznik zdarzeń

Menu-> Ustawienia czasu-> Timer wydarzeń

Możesz ustawić 32 zdarzenia timera (odbiornik nagrywa lub odtwarza program automatycznie zgodnie z ustawioną listą zdarzeń timera. Naciśnij NIEBIESKI przycisk, aby ustawić timer.

Naciśnij CZERWONY przycisk, aby usunąć ten timer. Użyj przycisku ŻÓŁTEGO, aby przejść do edycji timera.

Źródło: TV lub radio.

Kanał: naciśnijLEWY lub PRAWY przycisk, aby wyświetlić listę kanałów i naciśnij OK, aby wybrać kanał.

Data: wprowadź datę timera. Start: wpisz czas rozpoczęcia nagrywania.

Stop: wprowadź czas zatrzymania.

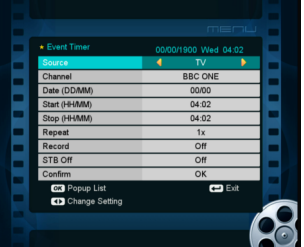

Powtórz: wybierz czasy powtarzania timera (jeden raz / codziennie /

jeden tydzień / od poniedziałku do piątku / od soboty do niedzieli).

Nagraj: zaprogramuj nagrywanie.

STB Off: Ustaw WŁ.(ON), odbiornik przejdzie w tryb gotowości, ustaw

WYŁ.(OFF), przejdzie w tryb uśpienia.

#### 6.3. Timer wyłączenia odbiornika

Możesz ustawić czas automatycznego wyłączenia.

1. Przejdź do Menu-> Ustawienia czasu-> SleepTimer

 Naciśnij przycisk ◄/►, aby wybrać opcję lub wprowadź numer w opcji "- Min".

3. Naciśnij przycisk OK, aby zapisać.

 Uwaga: Czas zostanie wyświetlony na panelu przednim po ustawieniu odbiornika w tryb gotowości.

## 7 USB

#### 7.1 Menu Rozszerzenia

Menu-> Rozszerzenia-> Menu USB lub naciśnij przycisk USB bezpośrednio w menu USB. Menu USB może odtwarzać wiele rodzajów plików multimedialnych.

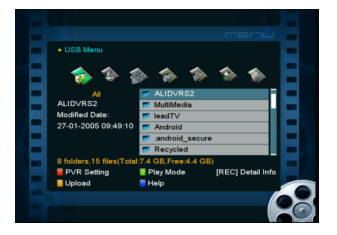

#### 7.1.1 Muzyka

Odtwarzanie plików muzycznych jedynie w formacie: MP3, \*. Aac, \*. Wav, \*. mp2, \* m4a.

OK:Odtwórz wybrany plik na liście odtwarzania.

- ▲ ▼: Zmień podświetlony element.
- II: Odtwórz wybrany plik na liście odtwarzania lub wstrzymaj.
- Zakończ odtwarzany plik.
- I / I < : Odtwórz następny / poprzedni element.</p>
- ◀ / ► ►: Szybkie przewijanie do tyłu / do przodu
- ◄►: Dostosuj głośność.

EXIT: Wyjdź z trybu odtwarzania i wróć do menu listy plików.

#### 7.1.2 Zdjęcia

Obsługuje obrazy w formacie \* .bmp, \* .jpg, \*. Gifand \* .png \*. OK: Odtwórz wybrany plik.

▶ | / |◀ ◀: Odtwórz następne / poprzednie zdjęcie.

EXIT: Wyjdź z bieżącego menu.

#### 7.1.3 Movie

Obsługuje format plików filmowych: \* .MKV, \*. MP4, \*. MOV, \*. MPG, \* .TS, \*. DAT, \*. VOB, \*. FLV, \*. AVI, \*. M4A, \*. M4V, \*. MKA . OK: Wyświetl listę odtwarzania lub plik z podświetloną gwiazdką na liście odtwarzania.

▲ ▼: Zmień podświetlony element.

II:Odtwórz wybrany plik na liście odtwarzania lub wstrzymaj.

Zakończ odtwarzany plik.

- ▶ | / |◀ ◀: Odtwórz następny / poprzedni element.
- ✓ / ► ►: .Szybkie przewijanie do tyłu / do przodu
- ◄/►: Dostosuj głośność.

INFO: Wyświetl postęp odtwarzania.

AUDIO: Ustaw język audio.

SUB: Jeśli plik zawiera napisy, naciśnij przycisk SUB, aby edytować napis.

EXIT: Wyjdź z bieżącego menu.

#### 7.2 Menedżer USB

#### Menu-> Rozszerzenie-> Menedżer USB

W tym menu możesz: Zmienić nazwę / Usunąć folder / Utworzyć foldery i sformatować dysk.

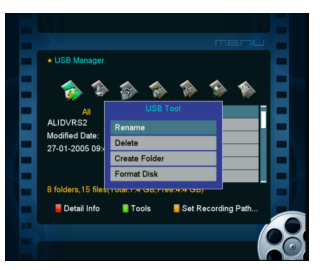

#### 7.3 Ustawienia sieci

Menu-> Rozbudowa-> Ustawienie sieci W tym menu łączysz się bezprzewodowo.

#### 7.4 Aplikacja sieciowa

Menu-> Rozbudowa-> Aplikacja sieciowa

W tym menu możesz zobaczyć YOU TUBE, RSS, link do sieci i tak dalej.

## 8 Podstawowe operacje

### 8.1 Audio

Możesz wybrać preferowany język w Audio, jeśli bieżący

program jest dostępny w wielu językach audio.

- 1. Naciśnij przycisk AUDIO.
- 2. Naciśnij przycisk OK, aby wybrać preferowany język audio.
- Wybierz kierunek dźwięku (lewy, prawy, stereo) za pomocą przycisku ◀ / ►.
- 4. Naciśnij przycisk EXIT, aby zamknąć.

## 8.2 EPG

Możesz wyświetlić informacje o kanałach wg czasu i daty.

- 1.1. Naciśnij przycisk EPG.
- 2.2. Naciśnij CZERWONY przycisk, aby przełączyć tryb EPG

między Cotygodniowym EPG i EPG dnia.

### 8.3 Napisy

Możesz wybrać język podtytułu, jeśli program dostarcza informacji o napisach.

1.1. Naciśnij przycisk SUB.

Wybierz żądany język napisów i naciśnij przycisk OK.
 Napisy będą wyświetlane w wybranym języku u dołu ekranu.

### 8.4 Nagrywanie / Thimeshift

### 8.4.1 Recording (Nagrywanie)

Możesz oglądać inny kanał podczas nagrywania kanału. Możesz także wykonywać wiele operacji podczas nagrywania.

#### 1. Start Recording

 1) 1) Możesz nacisnąć przycisk 

 , aby rozpocząć nagrywanie podczas oglądania programu.

 2) 2) Jeśli ustawiłeś timer, rozpocznie się automatyczne nagrywanie zgodnie z czasem rozpoczęcia timera.

#### 2. Stop Recording

 1) 1) Możesz nacisnąć przycisk ■, aby zatrzymać nagrywanie. Jeśli nie naciśniesz przycisku ■, nagrywanie zostanie przerwane zgodnie z czasem trwania nagrania.

2)2) Jeśli ustawiłeś timer, zatrzyma on automatyczne nagrywanie zgodnie z czasem zatrzymania timera.

3)3) Jeśli wolne miejsce na dysku USB lub dysku USB jest niewystarczające, nagrywanie zostanie zatrzymane.

#### 3. Oglądaj inny program podczas nagrywania

Jednocześnie można oglądać program tylko z tego samego TP

lub z różnych tunerów za pomocą programu nagrywania.

#### 8.4.2 Timeshift

Timeshift pozwala wstrzymać transmisję na żywo i wrócić do niej później i kontynuować od miejsca, w którym skończyłeś. Funkcja automatycznie zapisuje programy, które oglądasz na urządzeniu USB.

Gdy znajduje się w trybie Timeshift, naciśnij przycisk, aby odtworzyć program, naciśnij przycisk informacji, aby wyświetlić lub ukryć informacje o ponownym wpisaniu, naciśnij ►II może zatrzymać lub uruchomić program, naciśnij ◀ ◀/ ► ► Przycisk umożliwia szybkie przewijanie do tyłu lub do przodu.

## 9 Dodatkowe informacje

#### 9.1 Rozwiązywanie problemów

Przed skontaktowaniem się z lokalnym centrum serwisowym przeczytaj uważnie poniższe wskazówki. Jeśli problem będzie nadal występował,skontaktuj się z lokalnym dystrybutorem produktów lub centrum serwisowym, aby uzyskać dalsze instrukcje.

#### 1. Brak wyświetlanego komunikatu na wyświetlaczu przednim. (Produkt nie zostanie włączony).

- Sprawdź główny kabel zasilający i upewnij się, że jest on podłączony do odpowiedniego gniazdka elektrycznego.
- Sprawdź, czy zasilanie sieciowe jest włączone.
- Podłącz kabel zasilający do innego gniazdka elektrycznego.
- Sprawdź, czy włącznik zasilania znajduje się w pobliżu urządzenia.

#### 2. Brak obrazu

• Upewnij się, że urządzenie jest włączone i działa w trybie pracy.

 Upewnij się, że kabel AV / HDMI / YPbPr jest prawidłowo podłączony do telewizora.

 Upewnij się, że kabel antenowy jest prawidłowo podłączony do produktu.

- · Upewnij się, że aktywowałeś wyszukiwanie kanałów.
- Sprawdź poziom jasności telewizora.

 Sprawdź, czy kanał jest aktualnie nadawany. Skontaktuj się z nadawcą sygnału, aby upewnić się, że kanał działa.

#### 3. Słaba jakość obrazu / dźwięku

 Upewnij się, że w pobliżu urządzenia nie ma telefonu komórkowego ani kuchenki mikrofalowej.

- · Dostosuj kierunek anteny, aby uzyskać lepszy obraz.
- Ustaw menu zasilania anteny w pozycję Wł., jeśli używasz aktywnej anteny, aby poprawić odbiór.

#### 4. Brak lub słaby dźwięk

- · Sprawdź, czy kabel AV / HDMI jest prawidłowo podłączony.
- · Sprawdź poziomy głośności swojego telewizora i produktu.
- · Sprawdź, czy produkt lub telewizor jest wyciszony.
- · Sprawdź typ audio lub opcję ścieżki dźwiękowej.

#### 5. Pilot zdalnego sterowania nie działa

 Górny koniec pilota zdalnego sterowania powinien wskazywać bezpośrednio na osłonę odbiorczej części produktu.

- Wyjmij i włóż ponownie baterie do pilota.
- Wymień baterie w pilocie na nowy zestaw.

#### 6. Nie można połączyć z siecią

- Upewnij się, że Wi-Fi może działać na innym urządzeniu.
- Wprowadź ponownie hasło Wi-Fi.
- Uzyskaj ponownie auto IP.
- Ponownie uruchom odbiornik.

#### Deklaracja zgodności

Producent deklaruje zgodność tego produktu z następującymi dyrektywami i standardami: Low Voltage Directive 2014/35/EU EN60065:2002+A1:2006+A11:2008+A2:2010+A12:2011 EMC directive 2014/30/EU EMC: EN 55013:2013 EN55020:2007/A11:2011 EN 61000-3-2:2014 EN 61000-3-3:2013